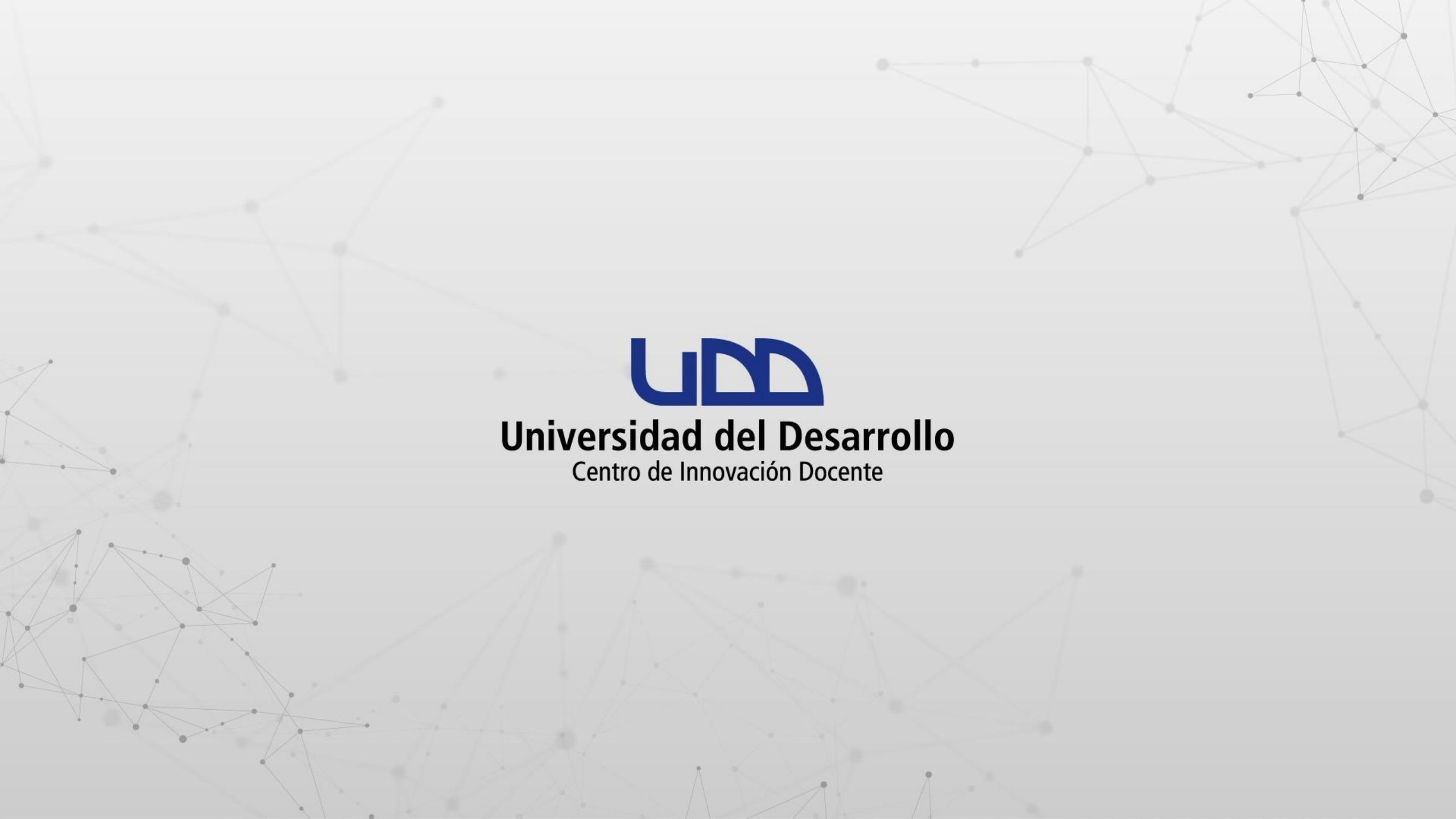

# ¿CÓMO CREAR UNA TAREA UTILIZANDO DOCUMENTOS DE ONEDRIVE?

A partir de un documento en OneDrive (Word, Excel o PowerPoint) podrás crear una Tarea en Canvas que permite generar una copia automática del archivo para cada uno de los alumnos que realizan la actividad.

### PASO 1:

Ingresa a tu curso en Canvas. A continuación, haz clic en Tareas.

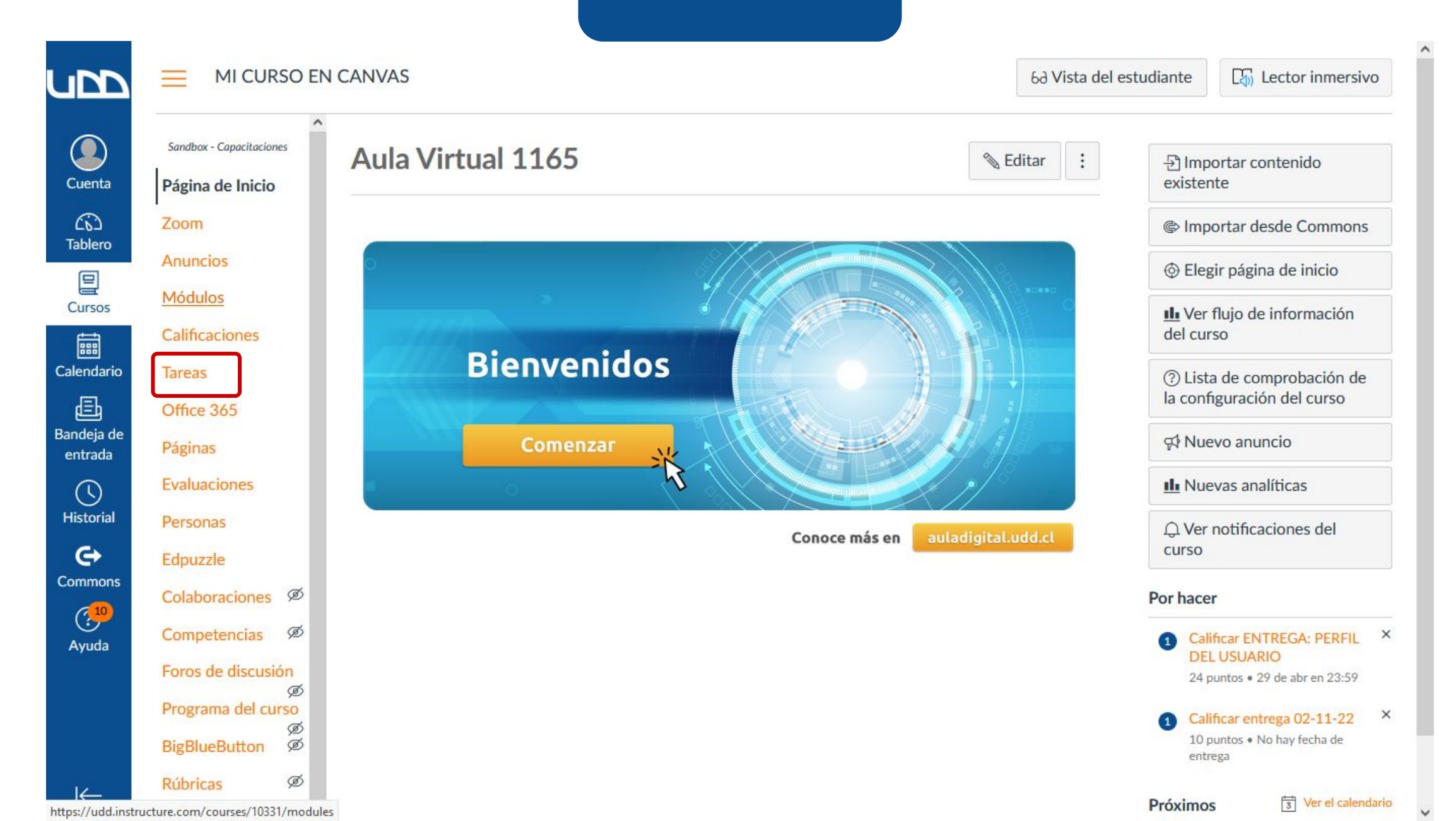

## PASO 2:

Haz clic en el botón + Tarea para crear una nueva Tarea.

|                       |                          | CANVAS > Tareas | 6d Vista del estudiante |
|-----------------------|--------------------------|-----------------|-------------------------|
|                       | Sandbox - Capacitaciones | Buscar tarea    | +Grupo + Tarea          |
| Cuenta                | Página de Inicio         |                 |                         |
| 62                    | Anuncios                 |                 |                         |
| Tablero               | Módulos                  | ii • Tareas     | + :                     |
| Cursos                | Páginas                  |                 |                         |
| time                  | Tareas                   | Exámenes        | +   :                   |
| Calendario            | Evaluaciones             |                 |                         |
| Ē                     | Office 365               |                 |                         |
| Bandeja<br>de entrada | Personas                 |                 |                         |
|                       | Edpuzzle                 |                 |                         |
| Historial             | Calificaciones Ø         |                 |                         |
| e                     | Colaboraciones Ø         |                 |                         |
| Commons               | Competencias Ø           |                 |                         |
| Ayuda                 | Foros de discusión       |                 |                         |
| K− .                  | Programa del curso       |                 |                         |

-

#### **PASO 3:**

Completa todos los ítems correspondientes a la creación de una Tarea. En Tipo de entrega, debes seleccionar de la lista la opción Herramienta Externa. A continuación, haz clic en Encontrar.

Te recomendamos seleccionar la opción Cargar esta herramienta en una pestaña nueva.

|                       | Sandbox - Capacitaciones | * |  |  |  |
|-----------------------|--------------------------|---|--|--|--|
|                       | Página de Inicio         |   |  |  |  |
|                       | Anuncios                 | l |  |  |  |
| Cuenta                | Módulos                  | l |  |  |  |
| (j)<br>Tablara        | Páginas                  | l |  |  |  |
|                       | Tareas                   | l |  |  |  |
| Cursos                | Evaluaciones             | l |  |  |  |
| t                     | Personas                 | l |  |  |  |
| Calendario            | Edpuzzle                 | l |  |  |  |
| Ē                     | Calificaciones Ø         | à |  |  |  |
| Bandeja<br>de entrada | Colaboraciones Ø         |   |  |  |  |
| $( \)$                | Competencias Ø           |   |  |  |  |
| Historial             | Foros de discusión       |   |  |  |  |
| €÷                    | Programa del curso       |   |  |  |  |
| Commons               | BigBlueButton            |   |  |  |  |
| Ayuda                 | Rúbricas Ø               |   |  |  |  |
|                       | Archivos Ø               |   |  |  |  |
|                       |                          | + |  |  |  |

OUL OUL

\*

| Grupo de tareas               | Tareas ~                                                        |
|-------------------------------|-----------------------------------------------------------------|
| Mostrar calificación<br>como  | Puntos ~                                                        |
|                               | No cuente esta tarea para la calificación final                 |
| Tipo de entrega               | Herramienta Externa   Opciones de herramientas externas         |
|                               | Ingrese o busque una dirección URL de la<br>herramienta externa |
|                               | P http://www.example.com/launc Encontrar                        |
|                               | Cargar esta herramienta en una pestaña nueva                    |
| Intentos de<br>presentaciones | Intentos permitidos                                             |

×

llimitados

.

#### **PASO 4:**

Elige de la lista la opción Office 365 Cloud Assignment.

|                       | Sandbax - Capacitaciones |                              |                                                                                                    |        |
|-----------------------|--------------------------|------------------------------|----------------------------------------------------------------------------------------------------|--------|
|                       |                          | Grupo de tareas              | Tareas                                                                                                    | ~      |
|                       |                          | Mantena alla anti            |                                                                                                    |        |
|                       |                          | Mostrar calificación<br>como | Puntos                                                                                                    | ~      |
| Cuenta                | Módulos                  |                              | Configurar herramienta externa                                                                                           | ×      |
| Tablero               | Páginas                  |                              |                                                                                                    |        |
|                       | Tareas                   | Tino de entreza              |                                                                                                    | la     |
| Cursos                |                          |                              | URL de una herramienta externa que esté configurada con<br>Basic LTI para agregar un vínculo entre esa herramienta y est | e      |
|                       |                          |                              | módulo.<br>UER Commons 1001                                                                                              |        |
| Calendario            |                          |                              | Office 365 Cloud Assignment Q<br>Allows you to pull in documents from Office 365 to                                      |        |
|                       |                          |                              | Canvas                                                                                                    |        |
| Bandeja<br>de entrada |                          |                              | A Planet eStream Q<br>A Planet eStream icon will be added to your text                                                   |        |
|                       |                          |                              | Puzzel org - Self-made Interactive                                                                                       |        |
| Historial             |                          |                              | Fuzzelong - Sen-made interactive                                                                                         |        |
| e                     |                          | latentes de                  | Cancelar                                                                                                    | cionar |
| Commons               |                          | presentaciones               | Intentos permitidos                                                                                                    |        |
| Ayuda                 |                          |                              | llimitados 🗸                                                                                                    |        |
|                       |                          |                              |                                                                                                    |        |
| 184                   | *                        |                              |                                                                                                    |        |

#### PASO 5:

Ahora debes buscar el archivo en tu unidad de OneDrive y seleccionarlo. A continuación, haz clic en Adjuntar archivo.

| Recurso de vínculo de una herramienta externa |            |
|-----------------------------------------------|------------|
| CneDrive OneDrive                             |            |
|                                               |            |
| Files                                         |            |
| Nombre                                        | Modificado |
| Canvas                                        | 3 days ago |
| SEMESTRE 1                                    | 3 days ago |
| SEMESTRE 2                                    | 3 days ago |
| 🗆 🚳 ACTIVIDAD SEMANA 1.docx                   | 3 days ago |
| ACTIVIDAD SEMANA 2.docx                       | 3 days ago |
| ACTVIDADES SEMANA 1.xlsx                      | 3 days ago |
| 🗆 🔨 PRESENTACIÓN SEMANA 2.pptx                | 3 days ago |
| 🗆 📾 TEMA SEMANA 2                             | 3 days ago |
|                                               |            |

×

Tamaño del archivo

12.0KB

13.4KB

8.9KB

674.0KB

14.4KB

Adjuntar archivo

11

### **PASO 6:**

Para continuar haz clic en el botón Seleccionar.

| upp        | Sandbox - Capacitáciones | Grupo de tareas      | Tareas                                                                                                    | ~   |
|------------|--------------------------|----------------------|----------------------------------------------------------------------------------------------------|-----|
|            |                          |                      |                                                                                                    |     |
|            |                          | Mostrar calificación | Puntos                                                                                                    | ~   |
|            | Módulos                  | como                 | Configurar herramienta externa                                                                                            | ×   |
| Tablero    | Páginas                  |                      |                                                                                                    |     |
|            | Tareas                   | Tion do entres       | Seleccione una herramienta de la siguiente lista o ingrese la                                                             |     |
| Cursos     | Evaluaciones             | ripo de entrega      | URL de una herramienta externa que esté configurada con<br>Basic LTI para agregar un vínculo entre esa herramienta y este |     |
|            |                          |                      | módulo.<br>Analytics pages for Canvas                                                                                     |     |
| Calendario |                          |                      | OER Commons<br>OER Commons Tool                                                                                           |     |
|            |                          |                      | Office 365 Cloud Assignment Q<br>Allows you to pull in documents from Office 365 to                                       |     |
| de entrada |                          |                      | Canvas                                                                                                    |     |
|            |                          |                      | A Planet eStream Q<br>A Planet eStream icon will be added to your text<br>editor allowing you to add Planet eStream video | -   |
| Historial  |                          |                      | Canadara                                                                                                    |     |
| Commons    |                          | Intentos de          | Cancelar                                                                                                    | har |
| (10)       |                          | presentaciones       | intentos permitidos                                                                                                    |     |
| Ayuda      |                          |                      | limitados                                                                                                    |     |
|            |                          |                      |                                                                                                    |     |

#### **PASO 7:**

Termina de completar las opciones de configuración de tu tarea y recuerda hacer clic en Guardar y publicar.

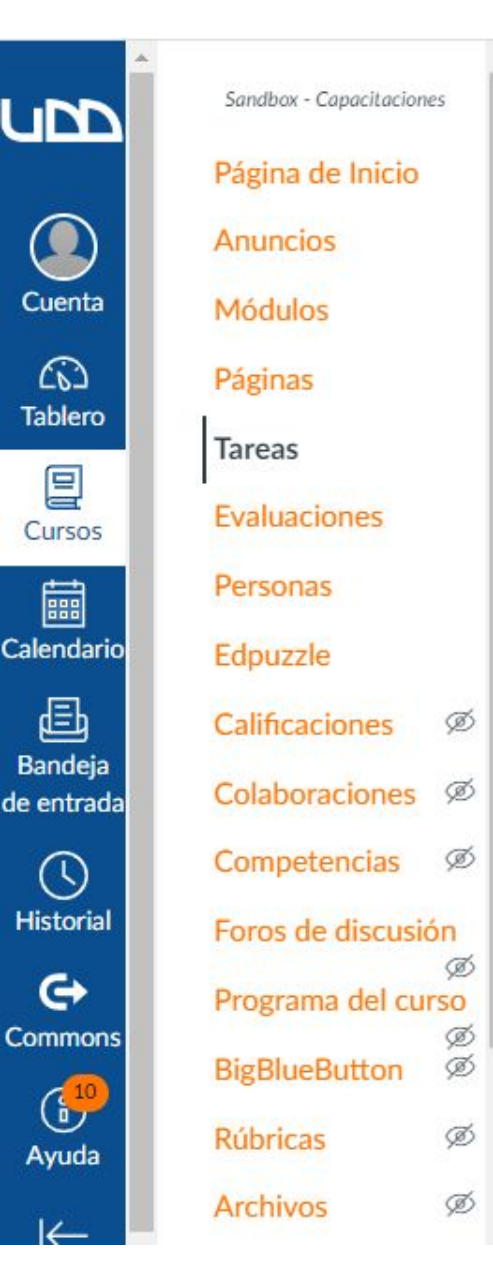

Intentos de presentaciones Intentos permitidos
Limitados
Cantidad de intentos
1

| Asignar | Asignar a         |     |                  |      |
|---------|-------------------|-----|------------------|------|
|         | Todos ×           |     |                  |      |
|         | Fecha de entrega  |     |                  |      |
|         | 22 may 2023, 23:5 | -   |                  |      |
|         | Disponible desde  |     | Hasta            |      |
|         | 22 may 2023 0.0   | 828 | 22 may 2023, 23: | 1000 |

Notificar a los usuarios que este contenido ha cambiado

.

¡Listo! Ahora te mostraremos una vista del estudiante al momento de realizar la tarea, donde se crea una copia del archivo vinculado desde OneDrive.

#### **PASO 8:**

Al ingresar a la tarea se muestra una vista con las indicaciones relacionadas con la actividad. El estudiante debe hacer clic en el botón Cargar esta herramienta en una pestaña nueva.

l

Ca

de

Commons

(j<sup>2</sup> Avuda

| ndbox - Capacitaciones | ACTIVIDAD SEMANA 2.                                                                  |
|------------------------|--------------------------------------------------------------------------------------|
| igina de Inicio        | Fecha de entrega No hav fecha de entrega Puntos 7 Entregando una herramienta externa |
| nuncios                | Disponible 22 de mayo en 0:00 - 22 de mayo en 23:59 23 horas y 59 minutos            |
| ódulos                 |                                                                                      |
| aginas                 | INSTRUCCIONES.                                                                       |
| areas                  |                                                                                      |
| valuaciones            | Puntaje: 7                                                                           |
| Personas               |                                                                                      |
| Office 365             | Asegúrate de rellenar todos los ítem de la plantilla.                                |
|                        |                                                                                      |
|                        | Es necesario cargar esta herramienta en una ventana nueva del navegador              |
|                        | Cargar ACTIVIDAD SEMANA 2. en una ventana nueva                                      |

#### **PASO 9:**

Se mostrará una copia del archivo, el estudiante debe hacer clic en Editar documento. A continuación, debe seleccionar la opción Editar.

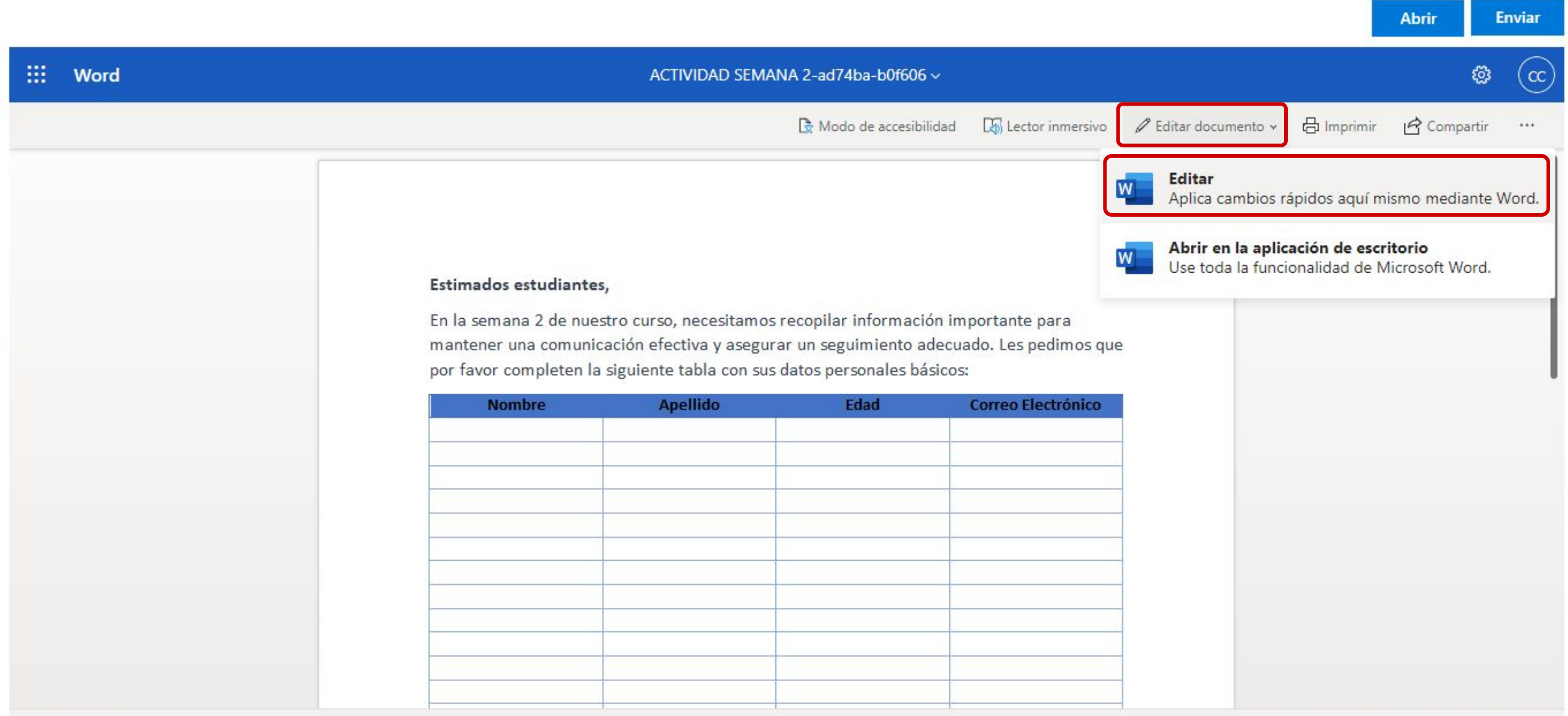

#### **PASO** 10:

Al finalizar la edición del documento, el estudiante debe hacer clic en Enviar para completar la entrega de la tarea.

|                                      |                                                                                  |                                                                                                    |                                                                            |                                                              | Abrir                          | Enviar      |
|--------------------------------------|----------------------------------------------------------------------------------|----------------------------------------------------------------------------------------------------|----------------------------------------------------------------------------|--------------------------------------------------------------|--------------------------------|-------------|
| Word ACTIVIDAD SEMANA 2-ad74ba-b0f60 | 6 - Guardado 🗸                                                                   | D Buscar (Alt + Q)                                                                                 |                                                                            |                                                              |                                | (D) 🕲       |
| Archivo Inicio Insertar Presentación | Referencias Rev                                                                  | isar Vista Ayuda                                                                                   |                                                                            | Comentarios                                                  | 🔸 Ponerse al día 🖉 Edición 🗸 🦻 | Compartir 🗸 |
| ∽                                    | A A <i>N K</i>                                                                   | <u>S</u> <del>ab</del> Aa∨                                                                         | ✓ ▲ · · · :   :                                                            | ≡~ ¦≡~ ≣~   ≬~                                               | /                              |             |
| ♦                                    | Estimados estudia<br>En la semana 2 de<br>mantener una com<br>por favor complete | <b>ntes,</b><br>nuestro curso, necesitar<br>nunicación efectiva y ase<br>en la siguiente tabla con | nos recopilar informac<br>gurar un seguimiento a<br>sus datos personales b | ión importante para<br>adecuado. Les pedimos que<br>pásicos: |                                |             |
|                                      | Nombre                                                                           | Apellido                                                                                           | Edad                                                                       | Correo Electrónico                                           |                                |             |
|                                      | Constanza                                                                        | Salas                                                                                              | 19                                                                         | csalas@udd.cl                                                |                                |             |
|                                      |                                                                                  |                                                                                                    |                                                                            |                                                              |                                |             |
|                                      |                                                                                  |                                                                                                    |                                                                            |                                                              |                                |             |
|                                      |                                                                                  |                                                                                                    |                                                                            |                                                              |                                |             |
|                                      |                                                                                  |                                                                                                    |                                                                            |                                                              |                                |             |
|                                      |                                                                                  |                                                                                                    |                                                                            |                                                              |                                |             |
|                                      |                                                                                  |                                                                                                    |                                                                            |                                                              |                                |             |

\_

# Universidad del Desarrollo

Centro de Innovación Docente

Para más tutoriales, visita: auladigital.udd.cl

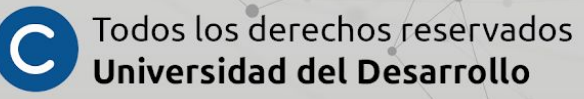